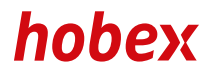

MANUAL

## DESK 3500 MOVE 3500

**PAYMENT SYSTEMS** 

## - CONTENTS

#### General

| Terminal            | . З |
|---------------------|-----|
| Changing paper roll | 5   |

#### Administration

| Connection test            | 6  |
|----------------------------|----|
| End of day / Closing batch | 7  |
| Interim report             | 9  |
| Receipt copy               | 10 |

#### Transactions

| Bank cards with SEPA direct debiting (ELV)11            |   |
|---------------------------------------------------------|---|
| Bank cards and credit cards (EMV)12                     |   |
| Mail Order / Telephone Order MO/TO (optional)13         |   |
| Credit on credit card 14                                |   |
| Preauthorisation with credit card (optional)15          |   |
| Authorisation Closing (optional)16                      |   |
| Authorisation Cancellation (optional) 17                |   |
| Cancelling the last transaction18                       |   |
| Credit card / bank card transaction with tip (optional) |   |
| Additional tip booking (optional) 20                    | ) |
| DCC (Dynamic Currency Conversion - optional)21          |   |
| Tax Free (optional) 22                                  | 2 |
| Collect points / credit (Loyalty Cards - optional)25    | - |
| Load voucher (Loyalty Cards - optional)26               | 5 |
| Pay voucher (Loyalty Cards - optional) 27               | , |
| Voucher balance (Loyalty Cards - optional)28            | 3 |

#### Miscellaneous

| FAQ (Frequently asked questions)       | 29 |
|----------------------------------------|----|
| Safety features credit and debit cards | 30 |
| PartnerNet                             | 32 |
| Downloads                              | 33 |
| Response-Code (RC) List                | 34 |
| Important telephone numbers            | 35 |
|                                        |    |

Speed dials

| [F4] | and | 20 |
|------|-----|----|
| [F4] | and | 22 |
| [F4] | and | 21 |
| [F4] | and | 0  |

| <b>[F4]</b> a | and <b>17</b>       |
|---------------|---------------------|
| <b>[F4]</b> a | and <b>12</b>       |
| <b>[F4]</b> a | and <b>40</b>       |
| <b>[F4]</b> a | and <b>41</b>       |
| <b>[F4]</b> a | and <mark>42</mark> |
| <b>[F4]</b> a | and <b>11</b>       |
| <b>[F4]</b> a | and <b>13</b>       |
| <b>[F4]</b> a | and <b>14</b>       |
|               |                     |
| <b>[F4]</b> a | and <b>15</b>       |
| <b>[F4]</b> a | and <b>50</b>       |
| <b>[F4]</b> a | and <mark>53</mark> |
| [F4] a        | and <b>54</b>       |

| [F4] | and | 55 |
|------|-----|----|

Version 1, VE, Stand August 2021 (v +04.07)

2/36

### GENERAL

### **TERMINAL**

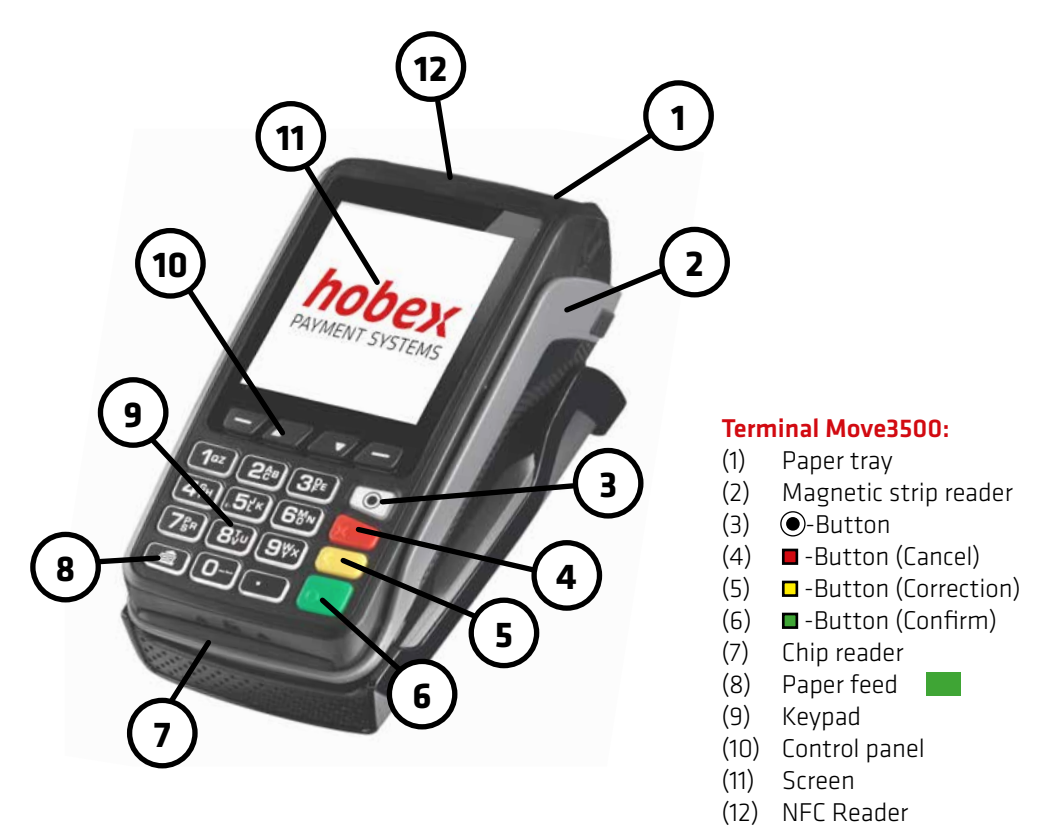

Press **D** and "point"-button briefly for terminal reset

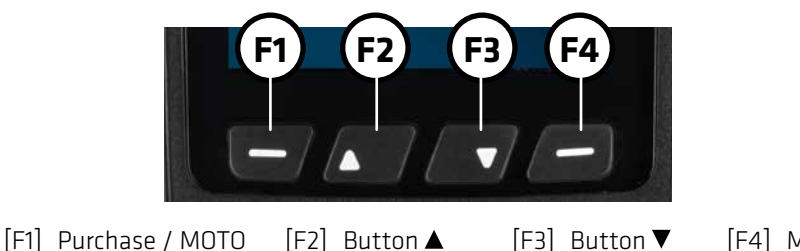

[F4] Menu

### GENERAL

TERMINAL ·

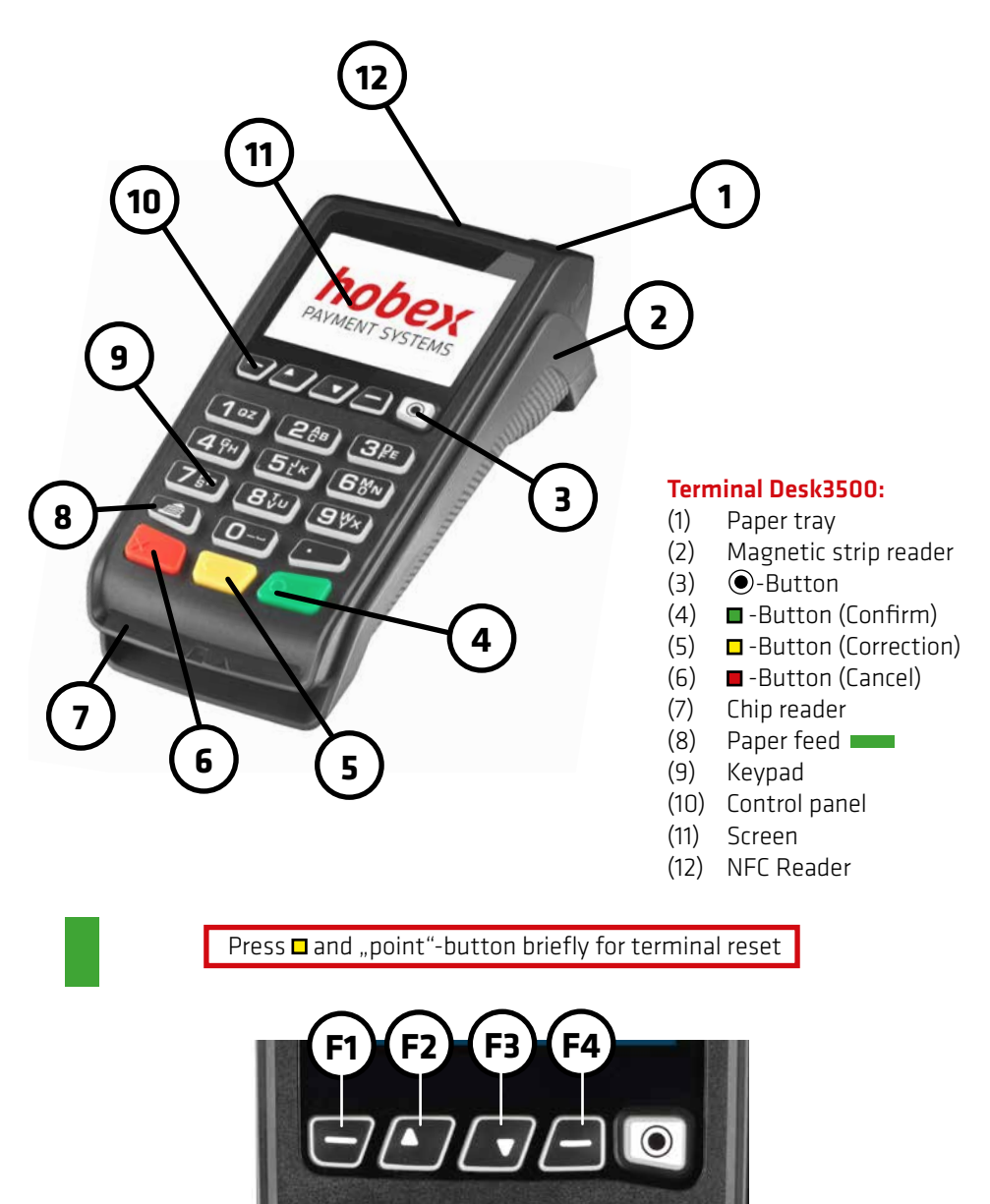

[F1] Purchase / MOTO [F2] Button ▲ [F3] Button ▼ [F4] Menu

### **CHANGING PAPER ROLL**

The terminal comes with a thermal printer that guarantees easy handling. Make sure when changing the paper roll that it is thermal paper. If you are a **hobex** direct debit customer, **hobex** paper rolls with printed direct debit text on the back must be used for legal reasons.

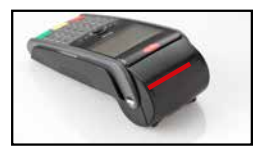

1. Lift lever (red marking) and fold cover back to open the cover.

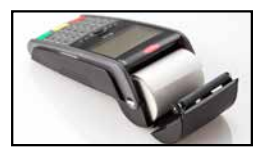

2. Remove and dispose of the rest of the paper roll. Insert paper roll as shown.

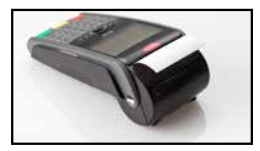

3. Leave one to two centimetres of the paper roll sticking out and press gently to close cover.

Notice: **hobex** paper rolls are guaranteed Bisphenol A free.

If the thermal paper is properly stored, i.e. at an ambient temperature of 18 °C - 25°C and relative humidity of maximum 40 - 60 % and away from the light, legibility of the writing is guaranteed for at least 7 years.

The life cycle of the thermal paper is affected by the following factors:

- Long exposure to temperatures above 40 °C or direct sunlight
- Storage in a damp or wet environment over a long period
- Contact with plasticisers(contained in PVC foils, file covers, etc)
- Contact with oils, grease, alcohol or aggressive chemicals

#### You need more paper rolls?

You can easily order these online via our homepage, in the PartnerNet, by telephone on +43 (0)662 / 22 55 - 0 or by e-mail to papierrollen@hobex.at.

this, then

A connection test can be used to detect whether the connection can be set up between the terminal and the data centre.

| A      A      A | <ol> <li>Press menu [F4] and<br/>with ▼ select Admin (or press button [2])<br/>press ■</li> </ol>                             |
|----------------------------------------------------------------------------------------------------|----------------------------------------------------------------------------------------------------|
| Admin  O-Handshake  1-Batch Totals  2-Close Batch                                                                                                    | 2. With ▼ select <b>Handshake</b> (or press button <b>[0]</b> )<br>press ■                                                    |
| A      Andshake      Connecting to     authorisation server                                                                                                    | 3. The terminal now carries out the connection test                                                                           |
| Handshake<br>Transaction was<br>APPROVED                                                                                                    | 4. Receipt is printed.<br>If the text <b>"Transaction was approved"</b> can be seen or<br>the connection test was successful. |

### — END OF DAY / CLOSING BATCH

With the function end of day, all transactions done since the last end of day are listed and the posting list is reset to zero again.

This function can also be done automatically upon request. More information on the possibilities of automatic end of day can be obtained via the **hobex** technical hotline.

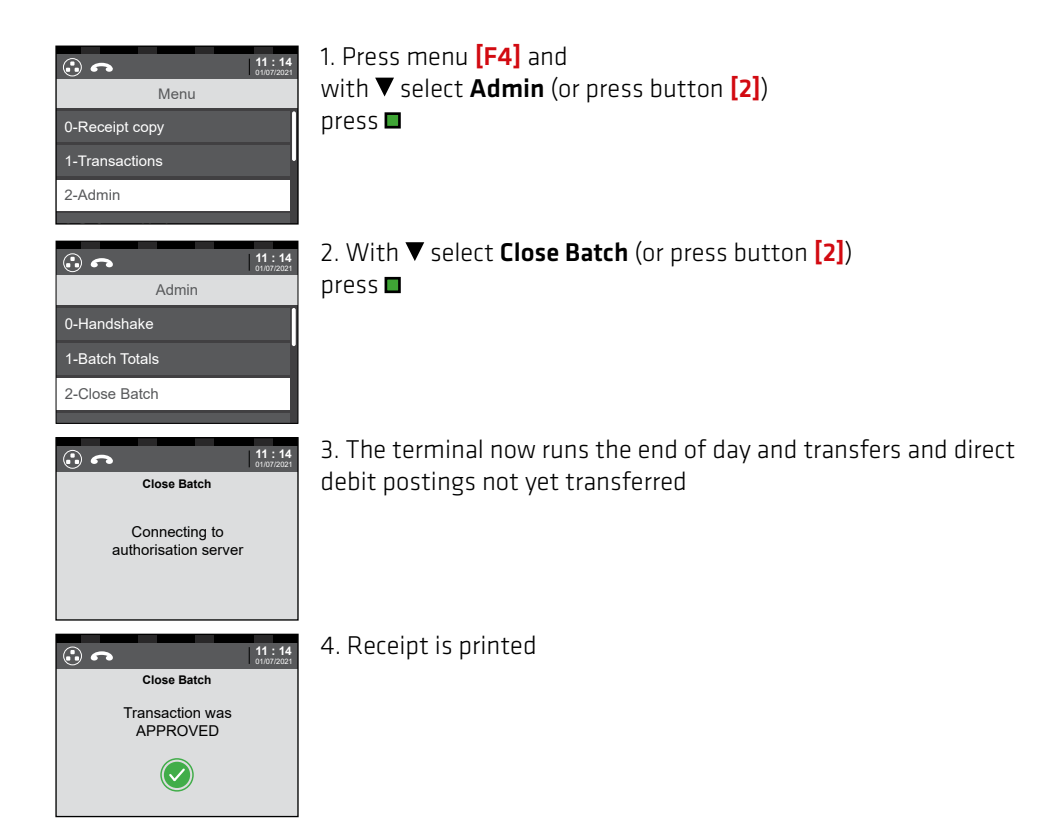

### ADMINISTRATION .

### — END OF DAY / CLOSING BATCH

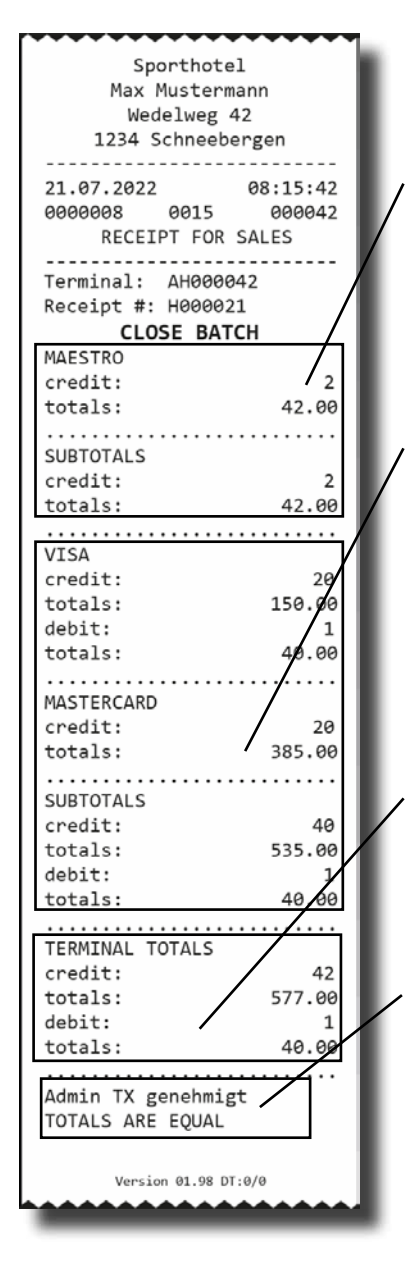

You will find the following areas on your closing:

1. Number, individual totals and sub-total of all transactions with debit cards (e.g.: Maestro or VPay) since the last end of day

2. Number, individual totals and sub-total of all transactions with credit cards (e.g.: Mastercard, Visa, JCB, Diners or American Express) since the last end of day

3. Overall number and overall total of all transactions since the last end of day

4. The message **"totals are equal"** if the end of day was successful.

#### **IMPORTANT:**

If the end of day is not done correctly, hobex cannot process the transactions contained therein or release them for transfer. Make sure it is done correctly! The interim report prints out a list of all transactions since the last end of day. However, unlike with the end of day, the posting list is not reset to zero. I.e. in a further interim report, without an end of day in between, the transactions that are listed on the previous interim report are also listed.

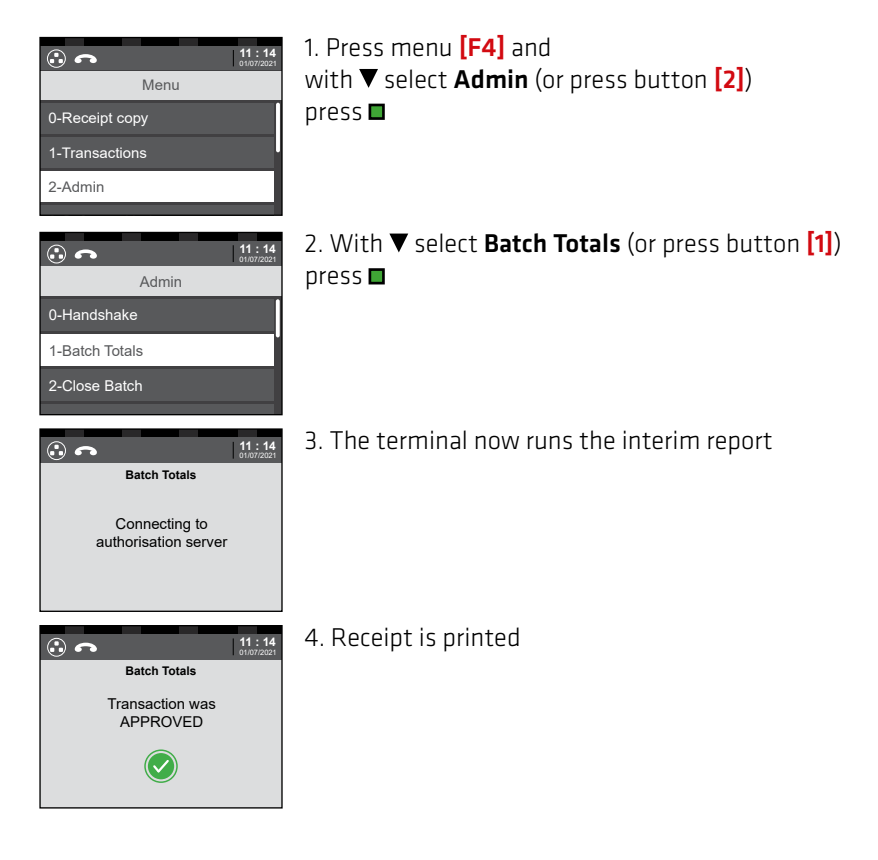

#### NOTICE:

Preauthorised receipts (including TIP bookings with subsequent bookings) are not shown in the interim report.

A receipt copy can only be created for the last printed receipt. This also includes a receipt of a cancellation, end of day or connection test.

| •• <b>c</b>    | 11:14<br>01/07/2021 |
|----------------|---------------------|
| Menu           |                     |
| 0-Receipt copy | ſ                   |
| 1-Transactions |                     |
| 2-Admin        |                     |
|                |                     |

1. Press menu **[F4]** and with ▼ select **Receipt copy** (or press button **[0]**) press ■

2. Receipt is printed

This function is activated if the terminal-ID starts with "AHE".

With this function, **only transactions with bank cards from Austria and Germany** can be carried out.

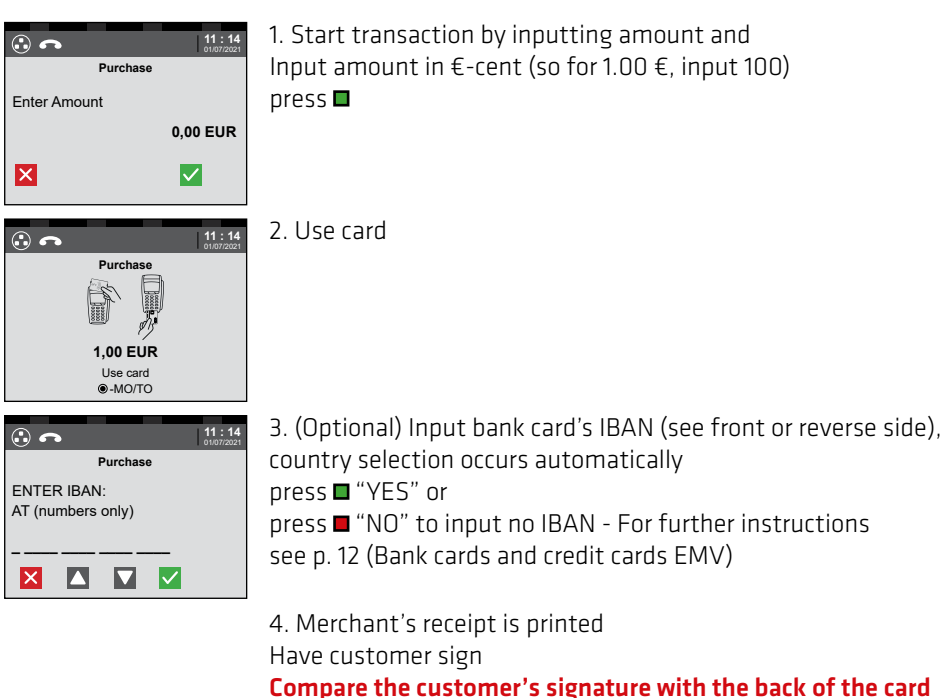

Signature must be identical

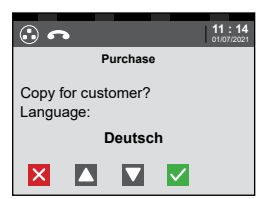

5. With ▼ select language press ■ to print customer receipt press ■ to print no customer receipt

BANK CARDS AND CREDIT CARDS (EMV)

Transactions with bank cards or credit cards, please proceed as described below. Depending on the card type, payment can be processed via NFC (Near Field Communication) or by inserting the card. PIN or signature transactions are possible.

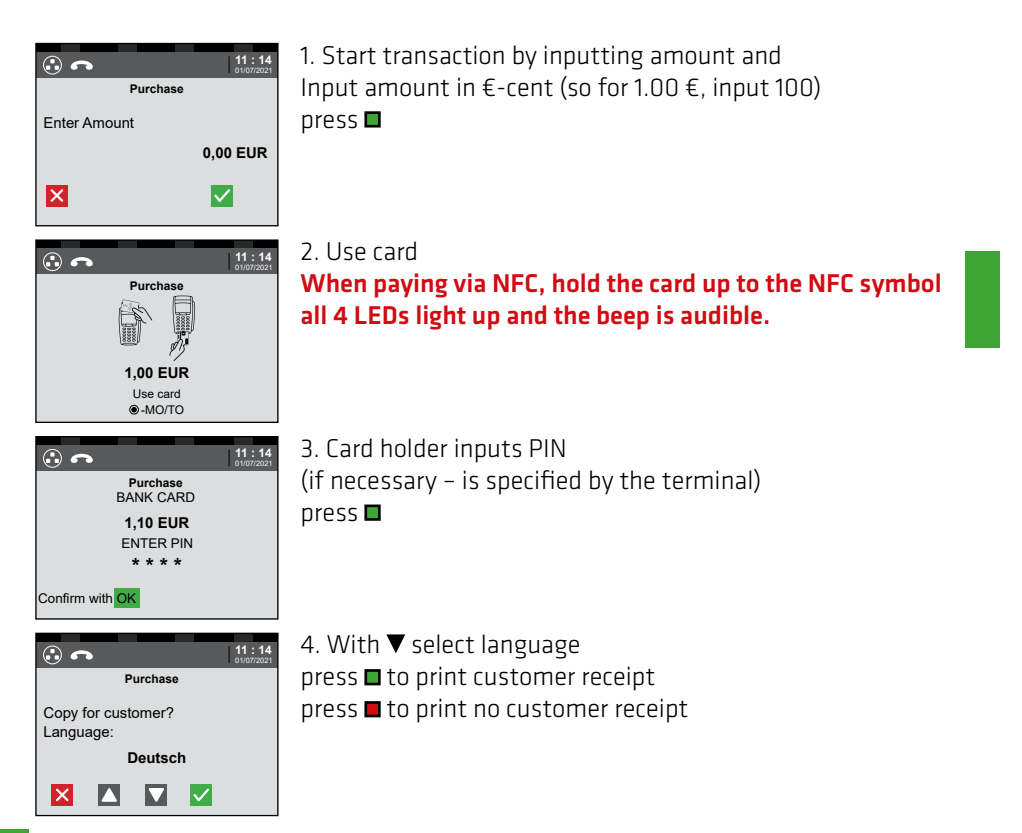

#### NOTE:

If the NFC card is used several times, a PIN may be requested. Please note the information on the terminal display.

For signature transactions, please compare the customer's signature with the back of the card. Signatures must be identical.

For transactions with an inserted card, only remove it when the terminal prompts you to do so.

This feature is enabled if your terminal ID begins with **"AHM"** or **"AHEM"** and can only be carried out with a credit card. To do this, you will need: the credit card number, the card's expiration date, and (optionally) the CVC2/CVV2 code (this 3 or 4 digit number is on the back of the card next to the signature field).

#### Please observe the legal provisions in the contract for credit cards when distance selling.

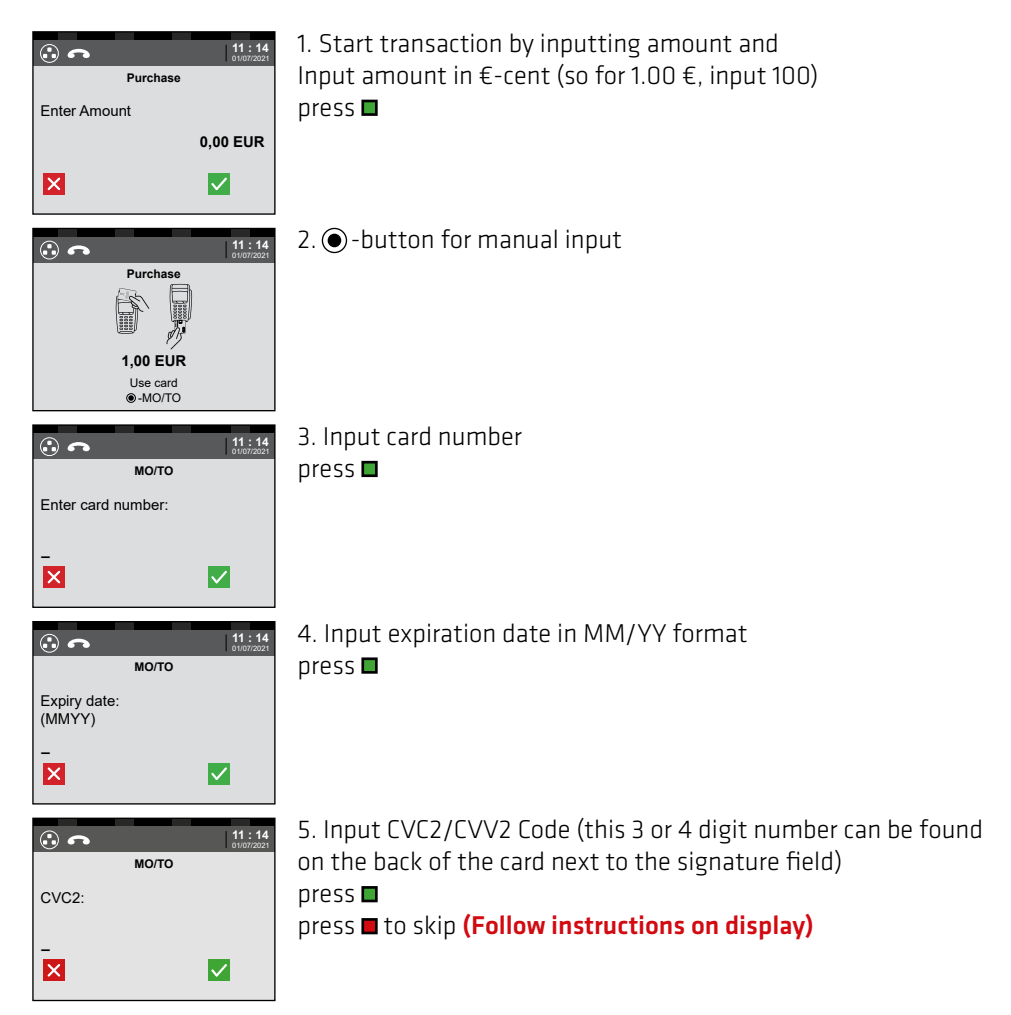

#### NOTE:

MO/TO transactions are covered in a separate transfer. Please also adhere to the regulations regarding card payment processing in the Download Centre at www.hobex.at

### **CREDIT ON CREDIT CARD**

Credit can be put on a credit card only if the preceding payment, for which a credit note should be created, was also done via this credit card.

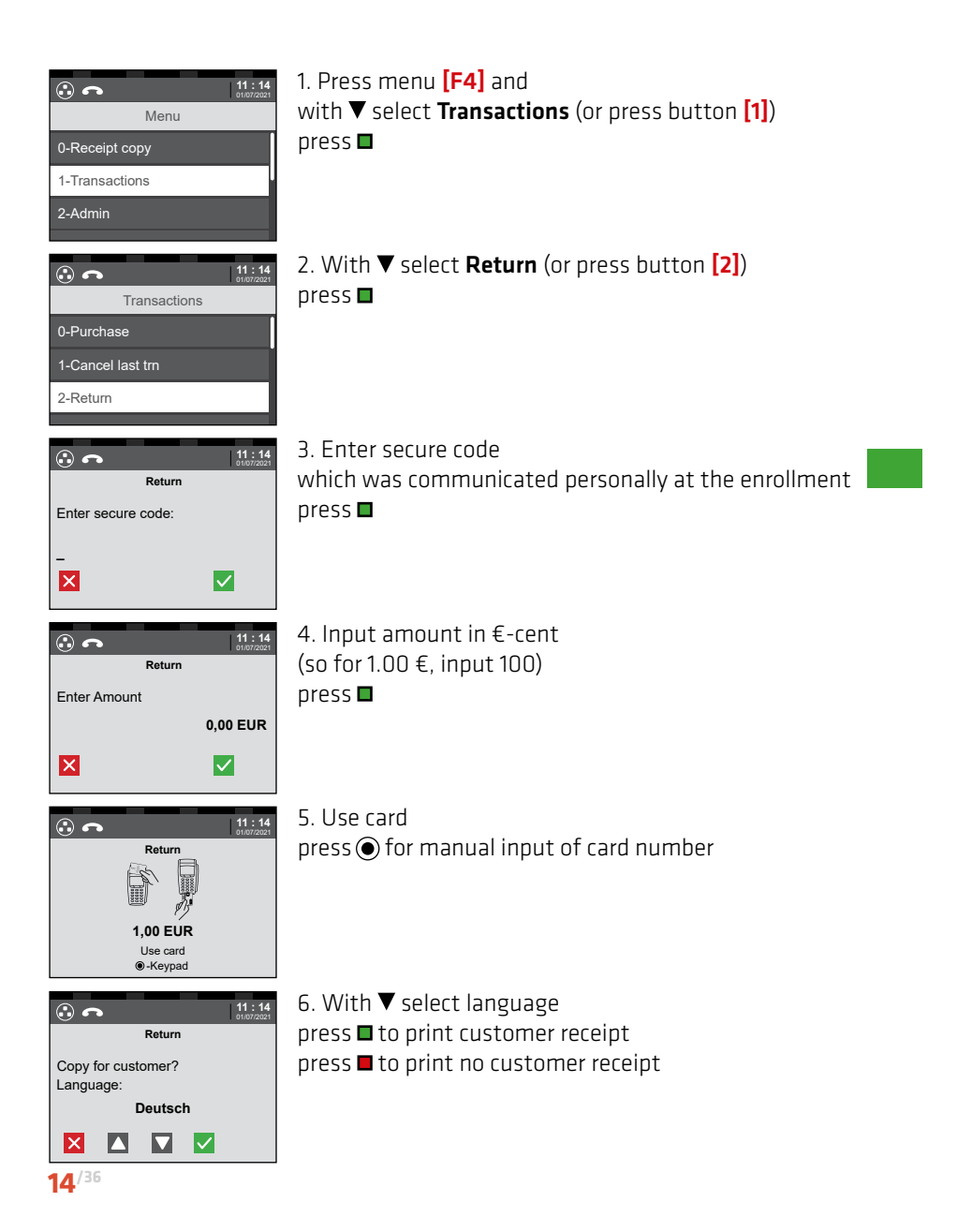

With a preauthorisation, an amount is "reserved" before the actual transaction. This ensures that this amount is in any case available on the final transaction. A preauthorisation remains valid for a specific period (max. 30 days) and then lapses automatically. The actual transaction can be carried out at any time in this period.

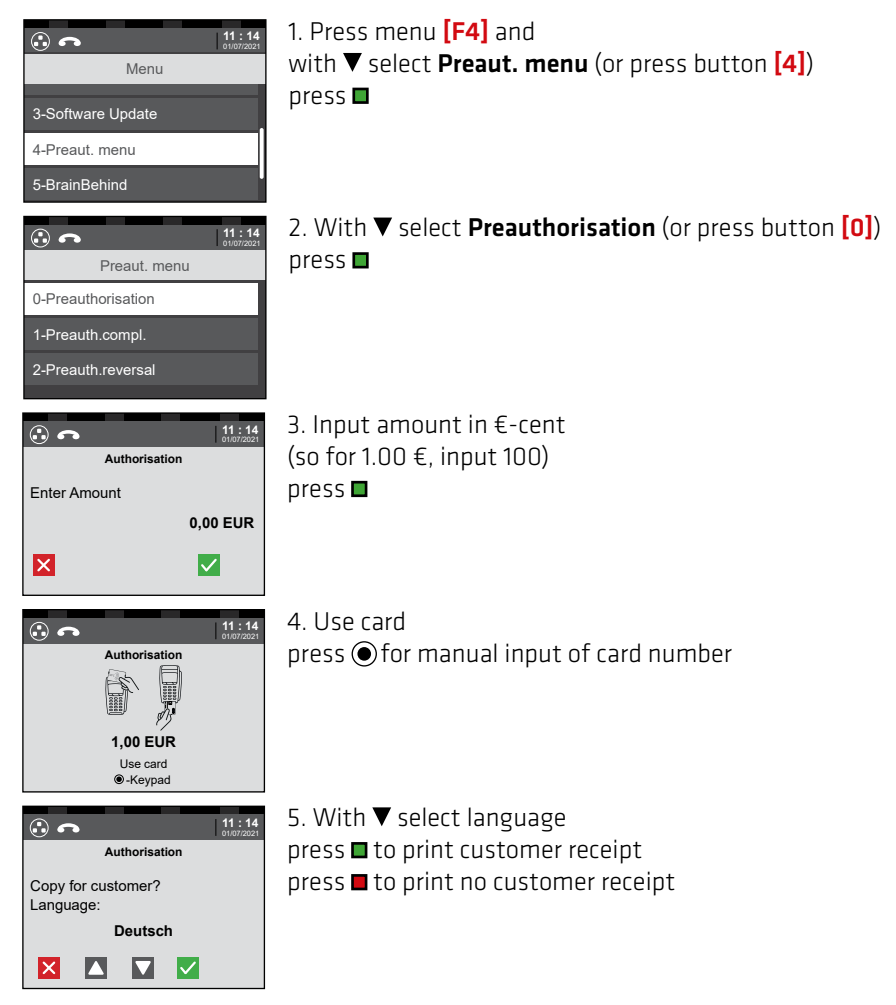

#### **IMPORTANT:**

Keep pre-authorisation receipt. The reservation number on it is needed for both the authorisation closing and cancelling the pre-authorisation. Bitte beachten Sie auch die Richtlinien zur Kartenzahlungsabwicklung im Downloadcenter auf www.hobex.at

With the authorisation closing, a transaction that was pre-authorised is finally posted. The value of the transaction may exceed the amount of the pre-authorisation by maximum 20%.

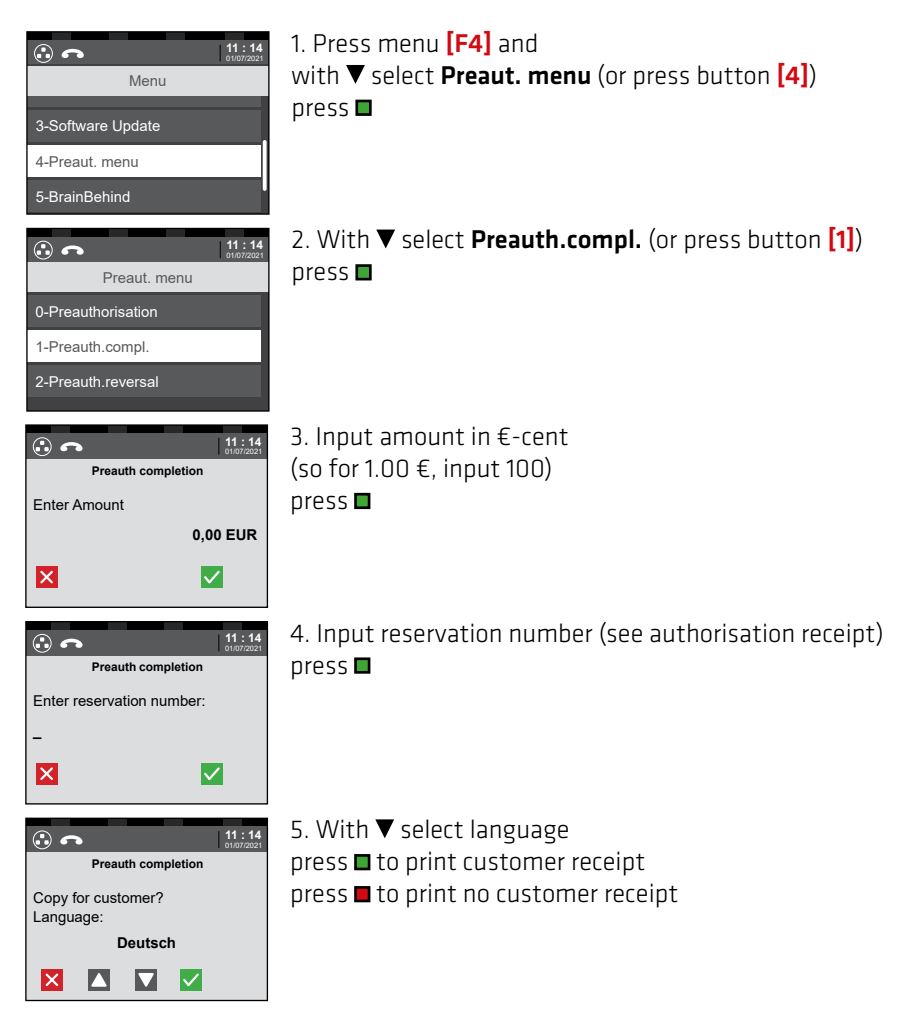

#### IMPORTANT: Only with an authorisation closing a pre-authorized amount is charged against the card.

The authorisation cancellation can be used to cancel a pre-authorisation on the terminal.

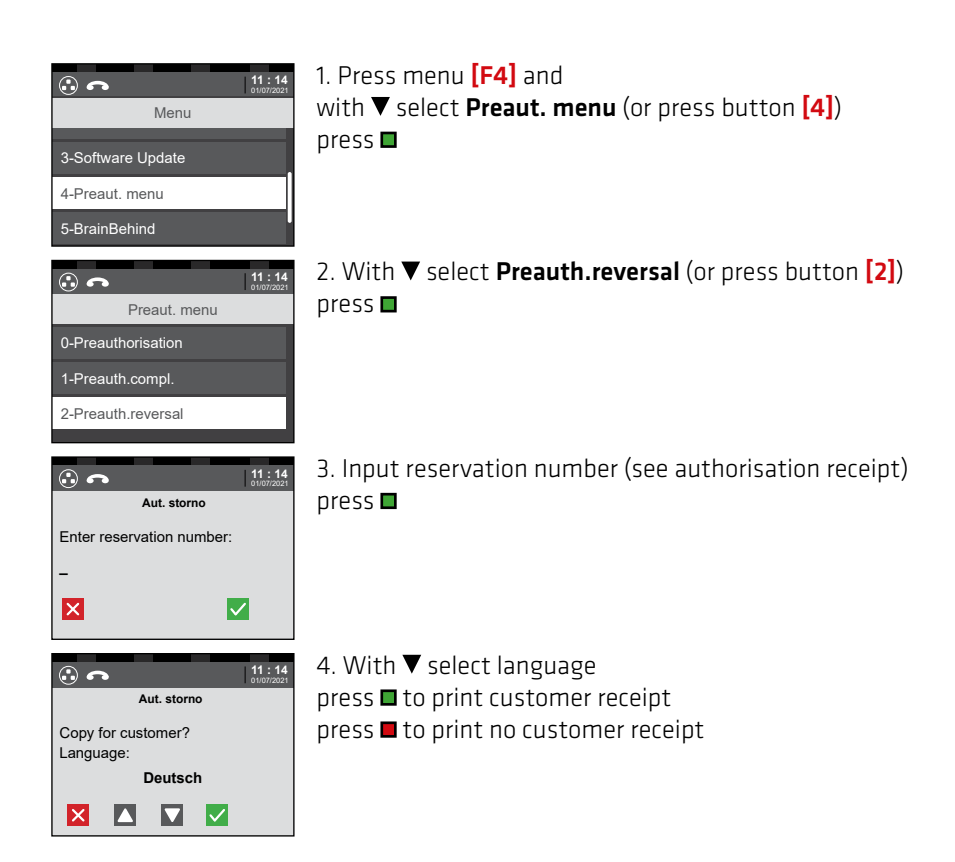

Only the last transaction can be cancelled. Transactions that are further back can NOT be cancelled.

Even after an end of day, no transactions previously done can be cancelled.

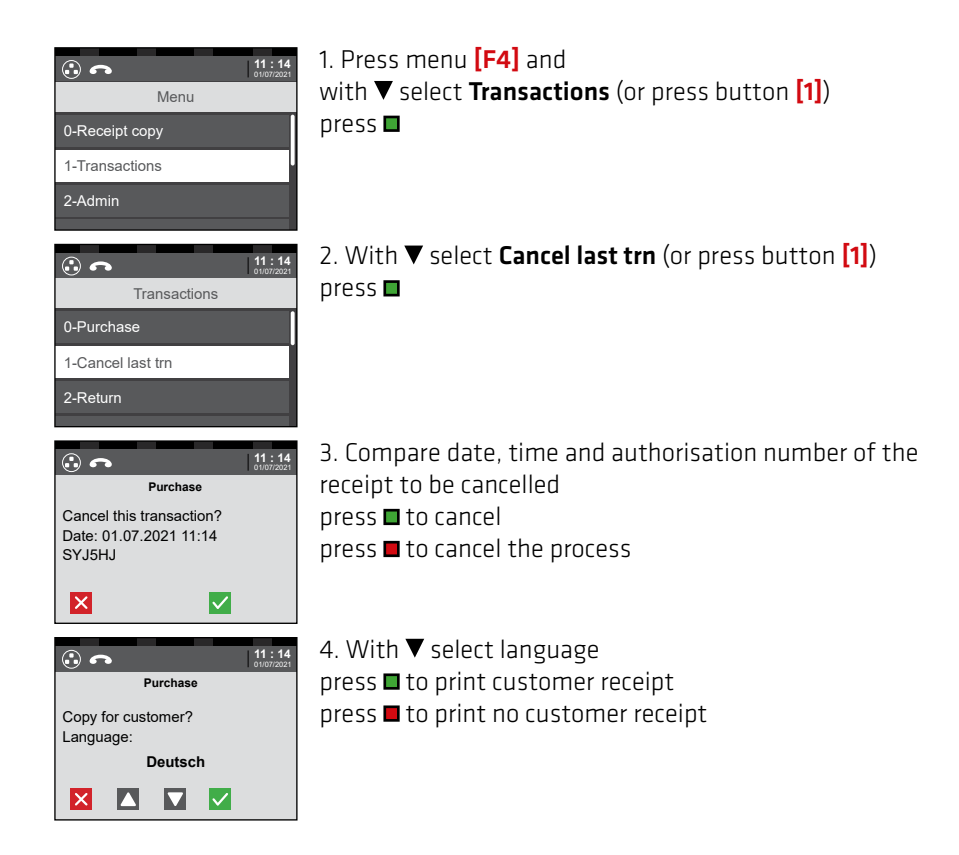

#### Tips can be added

- for transactions with PIN, only during the transaction.
- for transactions with a signature, until the daily closing.

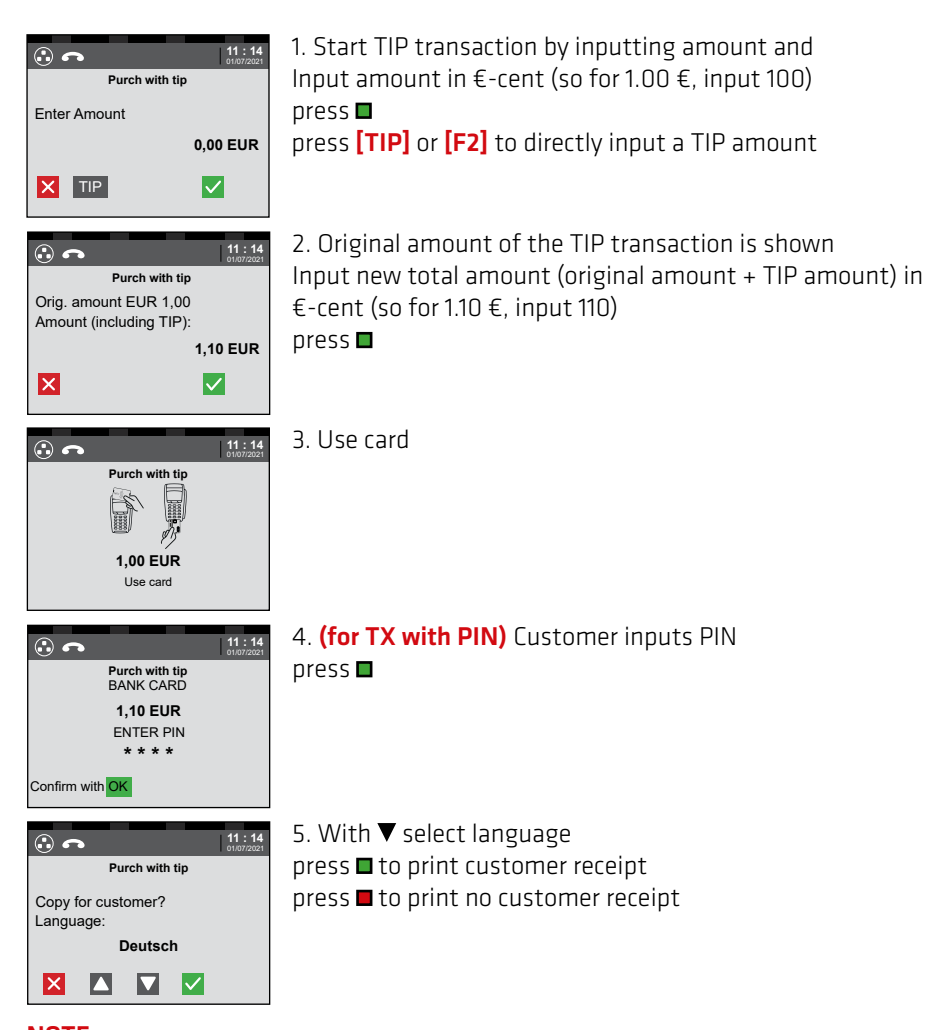

#### NOTE: NFC payment is only possible if TIP entry is started with the [F2] button (See point 1).

If the customer has entered a tip on the line on the receipt present for that purpose, then the tip can be subsequently booked via this feature.

In case of a subsequent tip addition, a maximum of 20 % of the original amount can be added as tip.

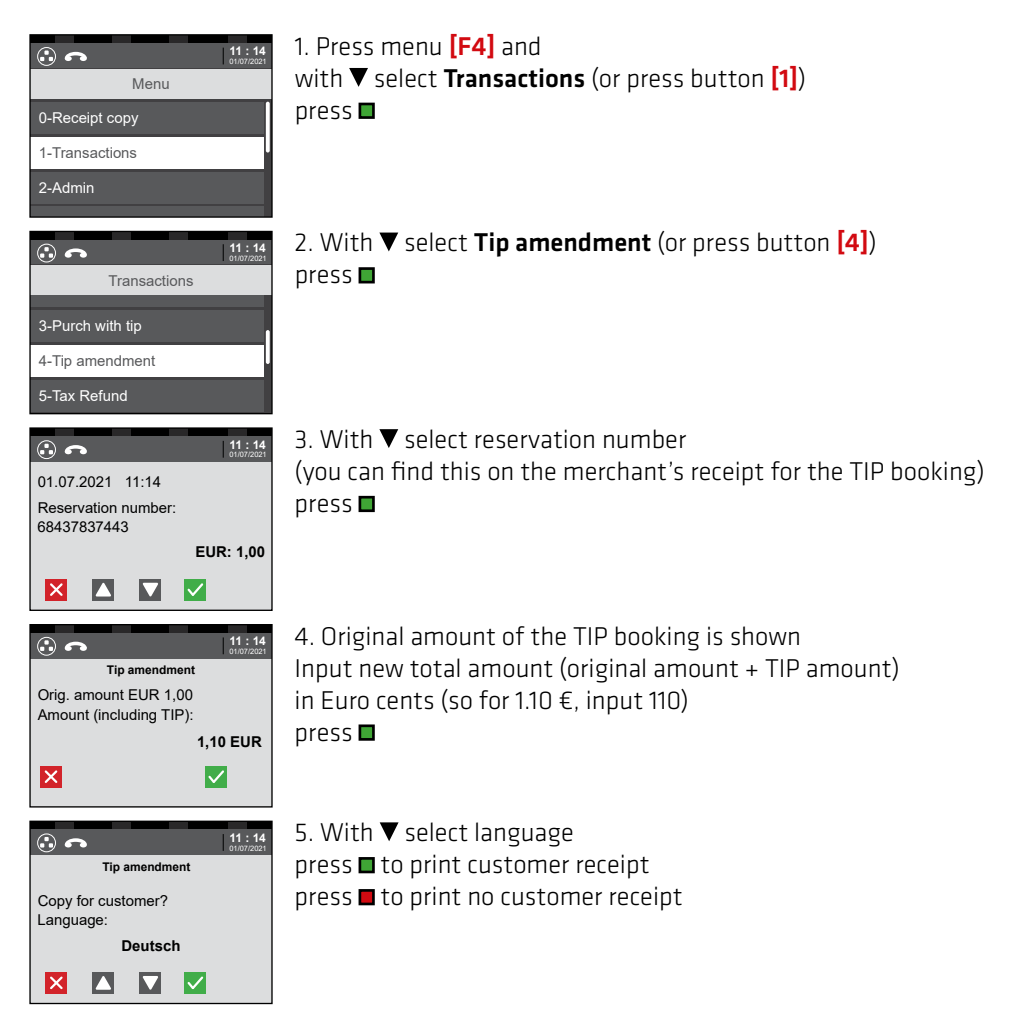

#### **IMPORTANT:**

A tip line is only present on the transaction receipt with activated TIP function and transactions without PIN.

This feature is activated if the terminal begins with **"AHD"** or **"AHED"**. The "DCC" feature allows customers from non-Euro countries to pay in their home currency. Only possible with MasterCard, Maestro, VISA and VPay. Qualified cards are automatically recognised and the currency choice is displayed.

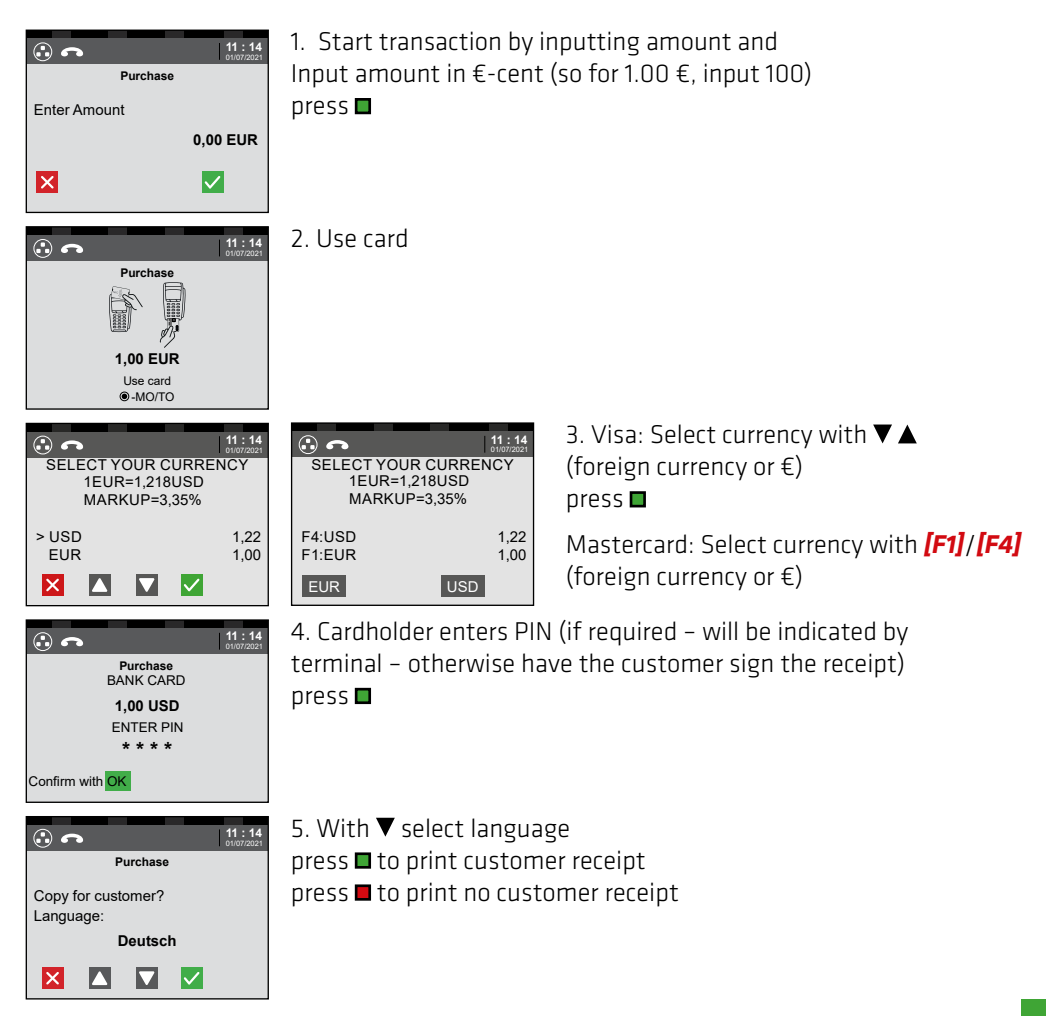

In the case of payment in a foreign currency, the customer must accept a different exchange rate than on the day of the card payment and has to expect bank charges. For hobex devices, when paying in your home currency, the current exchange rate applies and the final amount is immediately visible.

### TAX FREE (OPTIONAL)

This function is activated if your terminal ID starts with **"AHT"** or **"AHET"**. The "Tax Refund" function allows customers from non-EU countries to get a VAT refund.

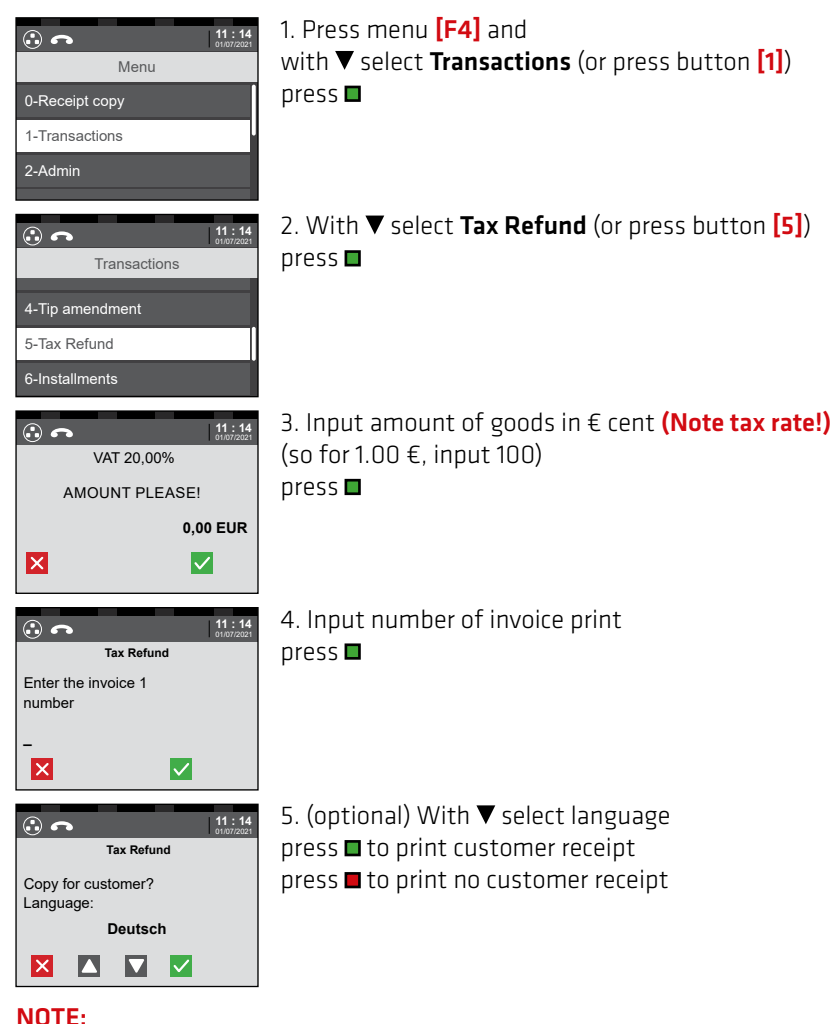

### Please fill the Tax Free receipt out completely! (See page 24)

### TAX FREE (OPTIONAL)

## 'planet

Information on VAT refund Planet - hotline number: +43 (0)599 04 401 (Austria) +49 (0)89 244 10 98 10 (Germany)

Tax Free is a system for refunding VAT for tourists resident outside the EU Community area.

This VAT refund system complies with the tax laws of Austria and the European Union regarding the sale of goods, the provision of services and refund of VAT. This system has been approved by the tax authorities.

When the tourist purchases goods, he can take the refund receipts, properly filled in and stamped by the customs authority to the planet cash refund offices and collect the VAT refund amount in cash.

Planet periodically sends the merchant a detailed statement of the full VAT of the refund receipts paid out. This must be transferred within seven days to the account of planet, unless a standing order has been set up for this.

The following criteria must be fulfilled, if the tourist is to get a VAT refund:

- The tourist must not be resident within the EU.
- The goods must be taken out of the EU within three months from the purchase.
- The export of the goods must be confirmed with the date and stamp of the customs office leaving the EU.
- For Austria:

The gross sales price for 10% and 20% goods must in total exceed  $\notin$  75.

• For Germany:

The gross sales price for 7% and 19% goods must in total exceed  $\notin$  25.

## - TRANSACTIONS **TAX FREE (OPTIONAL)** —

| Planet Pymert Austria Gabit<br>Wollzeile - 3/2/Top 4.3<br>1010 Kien<br>Austria<br>Tel.: 0043 (0) 599 04 400                                                                                                    | Planet Logo and<br>information on<br>the merchant  |           |                   | 1.<br>PR<br>BE<br>2.             | Credit card refund [ ]<br>INT CREDIT CARD NUMBER<br>LOW<br>                                                                                                    |
|----------------------------------------------------------------------------------------------------|----------------------------------------------------|-----------|-------------------|----------------------------------|----------------------------------------------------------------------------------------------------|
| wan.planetpayment.com<br>12345678912345678912345<br>RETAILER DETAILS AND<br>DECLARATION<br>Firma<br>Adresszelle<br>PLZ Ort                                                                                                    |                                                    |           | Refund options    | Cu<br>3.<br>(5                   | Rank refund [ ]<br>Wiss only)<br>AN                                                                                                    |
| VAT Number:         123456789           Retailer no:         123456           ID:         AT123456           OFF TID:         123456           Goods according to sales         123456           receipt:         123456           Description         Amount | l isting of all innut                              |           |                   | BI<br>4.<br>Pa<br>Pr<br>Pa       | Refund to your Ctrip<br>sss [ ]<br>int your 15 digit Ctrip<br>sss number                                                                                            |
| 20% Goods EUR 50,00<br>13% Goods EUR 15,00<br>10% Goods EUR 10,00<br>01.07.2021 11:14:00<br>Price incl. VAT:<br>EUR 75,00<br>VAT:                                                                                                    | part amounts of the invoice                        |           |                   |                                  | Alipay refund [ ]<br>bbile number:<br>1                                                                                                    |
| Price excl. VAT:<br>EUR 64,03<br>Refund amount:<br>EUR 6,80<br>NO REFUND WITHOUT ORIGINAL<br>BECETET AND FUNDATION FUNDATION                                                                                                    | Signature of the n                                 | nerchant  |                   | cr<br>cr<br>ca<br>of             | edit card nominated to<br>edit the VAT is the same<br>and used for the payment<br>the goods described                                                               |
| Retailer signature:                                                                                                    |                                                    |           |                   |                                  |                                                                                                    |
| CUSTONER DETAILS AND<br>DECLARATION<br>Name:                                                                                                    | Name, address<br>and ID number of<br>the purchaser |           |                   |                                  |                                                                                                    |
| City: Post code: Country: Passport no: Email:                                                                                                    |                                                    |           |                   | P)<br>We<br>fu<br>an<br>re<br>ag | ease visit<br>m.planetpayment.com for<br>ill terms and conditions<br>d privacy information. By<br>turning this form, you<br>ree to Planet's terms and<br>mdititons. |
| Planet Pass 15 digit no:                                                                                                    |                                                    | Signature | e of the purchase |                                  | stomer signature:                                                                                                    |
|                                                                                                    |                                                    |           |                   | FR                               | OM EU                                                                                                    |
|                                                                                                    |                                                    |           | Custom stamp      |                                  | CUSTOM STAHP<br>NO STAMP = NO REFUND                                                                                                    |
|                                                                                                    |                                                    | Signatu   | re export officer |                                  | anatura -                                                                                                    |
|                                                                                                    |                                                    |           |                   | (E                               | xport Officer)                                                                                                    |

24/36

This function is activated if your terminal ID starts with **"AHBV"** or **"AHEBV"**. The "Points collect." function enables a customer with a loyalty card to book points/credit on his card.

Eligible cards are automatically recognized and the "Brainbehind" loyalty menu is displayed.

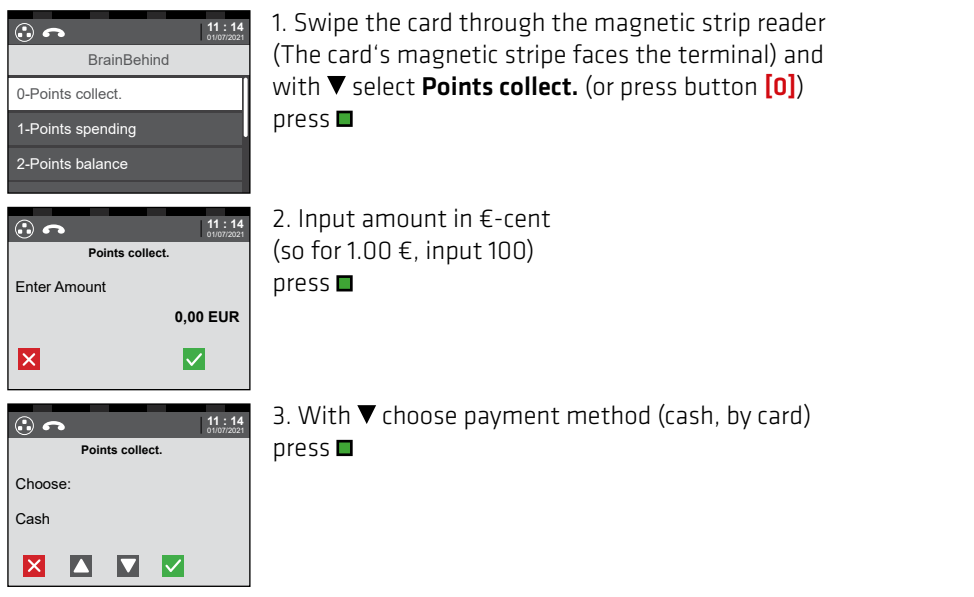

4. **(for payment method "by card")** Transaction will start automatically. Procedure see p. 12 (bank card and credit card EMV)

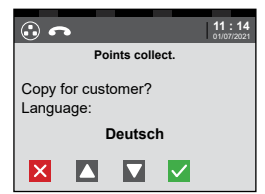

5. With ▼ select language press ■ to print customer receipt press ■ to print no customer receipt

#### NOTE:

Depending on the Loyalty Card, points are converted directly into credit. Redeem the credit using the voucher pay function. (See p. 27)

This function is activated if your terminal ID starts with **"AHBV"** or **"AHEBV"**. The "Voucher load" feature allows you to preload a Loyalty gift card. Eligible cards are automatically recognized and the "Brainbehind" loyalty menu is displayed.

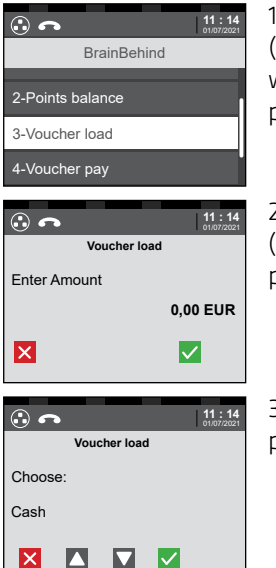

1. Swipe the card through the magnetic strip reader (The card's magnetic stripe faces the terminal) and with ▼ select **Voucher load** (or press button [3]) press ■

2. Input amount in €-cent (so for 1.00 €, input 100) press ■

3. With ▼ choose payment method (cash, by card) press ■

4. **(for payment method "by card")** Transaction will start automatically. Procedure see p. 12 (bank card and credit card EMV)

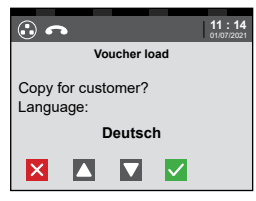

5. With ▼ select language press ■ to print customer receipt press ■ to print no customer receipt This function is activated if your terminal ID starts with **"AHBV"** or **"AHEBV"**. The "Voucher pay" function allows you to redeem the credit on a Loyalty voucher card. Eligible cards are automatically recognized and the "Brainbehind" loyalty menu is displayed.

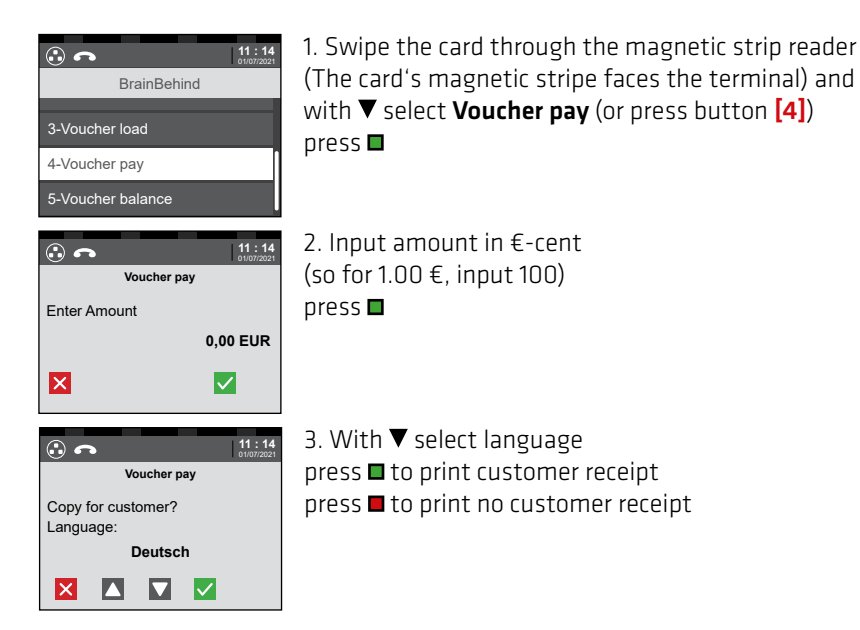

This function is activated if your terminal ID starts with **"AHBV"** or **"AHEBV"**. The "Voucher balance" function allows you to query the balance of a Loyalty gift card. Eligible cards are automatically recognized and the "Brainbehind" loyalty menu is displayed.

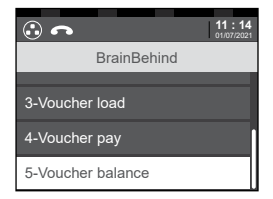

1. Swipe the card through the magnetic strip reader (The card's magnetic stripe faces the terminal) and with ▼ select **Voucher balance** (or press button [5]) press ■

2. Receipt with the current credit is printed

### MISCELLANEOUS — FAQ (FREQUENTLY ASKED QUESTIONS)

#### 1. Terminal reset

To restart the terminal, please hold down the two buttons **-** + [.] ("point button") briefly.

#### 2. Connection fault (RC 999)

The first step to removing the fault involves restarting the terminal, which is done by holding down the two buttons  $\Box + [.]$  ("point button") at the same time. If a connection test (see p. 6) can be carried out positively after the restart, the reset has removed the fault. If the connection fault persists, then the cables needed for the terminal must be checked to see that they are properly connected. If the problem still exists, please contact the technology hotline. (Telephone number see last page)

#### 3. "Input smaller amount" (RC 076)

If this message appears on the screen, there are two possible causes. A card limit has been exceeded, this can be a purchase, daily or weekly limit, or it may be a customer account with insufficient funds.

Card limits are set by the bank issuing the card.

#### 4. Difference in totals

A difference in totals in the closing means that a problem has occurred in one or more transactions or in the transfer thereof. This can happen if, for example, the card was removed too early during a posting or a terminal upgrade was done without the previous closing.

The closing receipt lists a terminal and a host total. If the host total matches the receipts charged on this day, the closing has been done correctly. If this is not the case, please contact our customer service. (Office telephone number, see last page)

#### 5. CUP transaction PIN + signature

According to CUP policy, all card payments must be confirmed with PIN and the customer's signature on the receipt.

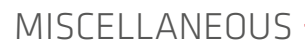

#### Important information and features of credit and debit cards

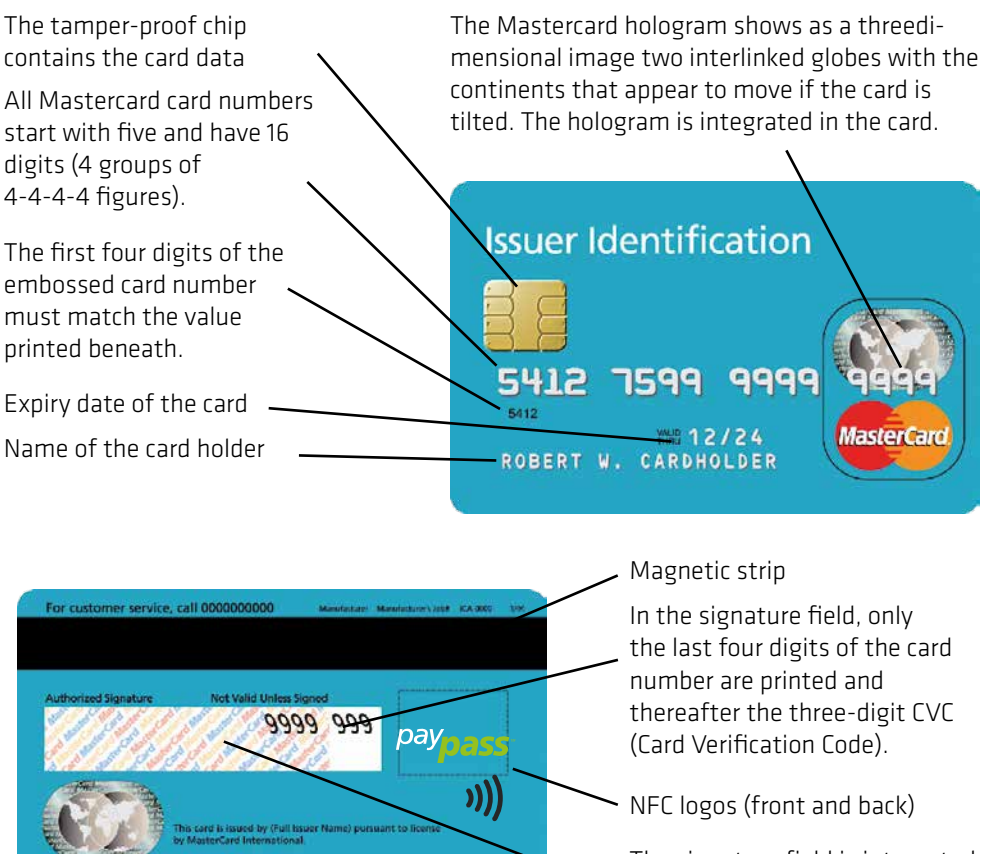

The signature field is integrated into the card and consists of chemical paper, which easily shows any tampering.

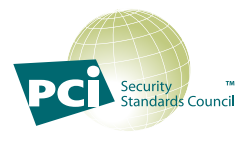

Saving/storing Card number, card holder and expiry date outside the hobex terminals should be avoided, as this is only permitted under strict conditions (PCI DSS) and requires an annual safety certificate. Storing the magnetic strip or the CVC code is prohibited. Anyone who independently saves card data can expect heavy fines from the credit card organisations if data is lost!

### MISCELLANEOUS

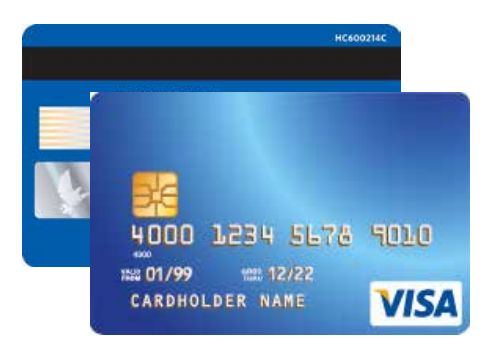

#### Visa

1. The Visa logo must be printed on the front. Under UV light, a "V" is visible.

2. There must be a hologram, which must be clearly visible if the card is tilted.

3. The signature field on the back must be signed.

4. The first four digits of the card number must be identical to the number printed directly underneath.

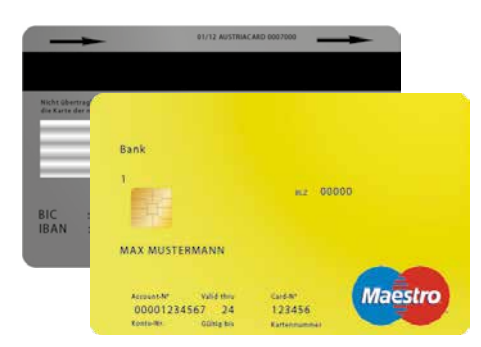

#### **Maestro card**

1. There is an EMV chip on the front.

2. All Maestro cards must have the Maestro logo printed on the front or back.

3. The name of the bank issuing the card is printed on the top left.

4. The card number must not be embossed in relief. The card design may be horizontal or vertical.

5. Every Maestro card must be signed on the back.

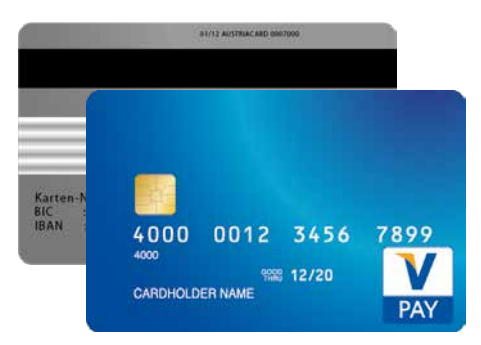

#### V-Pay card

1. There is an EMV chip on the front.

2. All V-Pay cards must have the V-Pay logo on the front. 3. Each V-Pay card has a UV safety mark printed on the

front, which is only visible under UV light.

4. The card number must not be embossed in relief. The card design may be horizontal or vertical.

5. The signature field on the back is optional. There are also cards issued without a signature field.

6. V-Pay cards always have a magnetic strip.

### MISCELLANEOUS ·

#### PARTNERNET

In the PartnerNet **hobex** partners have the option of calling up their individual sales, transfers and open items. The menu item "Invoices" also offers the option of calling up the annual operating charges and the monthly discount invoices.

| PartnerNet | <b>30</b> ⊌()# | hobex                                      |
|------------|----------------|--------------------------------------------|
|            | Login          |                                            |
|            |                | 1                                          |
|            |                | <u>n</u>                                   |
|            |                | Forgot your password?<br>No existing logn? |
|            | Login          |                                            |

Once you input your contract details with **hobex**, you receive correspondence by e-mail, containing the PartnerNet password. If you do not receive this, please contact us. (Office +43 (0)662 / 22 55 - 0)

As soon as you receive your access data by e-mail, click on **"Service"** and **"PartnerNet"** in the menu of www.hobex.at. Input your partner ID here (also called VU number) and the password and click **"Register"**. You will then be directed to the PartnerNet overview page. You will find detailed instructions on www.hobex.at in the menu item **"Service"** and **"Downloads"**.

### MISCELLANEOUS

### DOWNLOADS

To support you in the processing of your card payments via credit and debit cards, we have summarised the guidelines for you for processing card payments. Please read the guidelines carefully. These are part of the conditions of the **"Card payment processing contract"**.

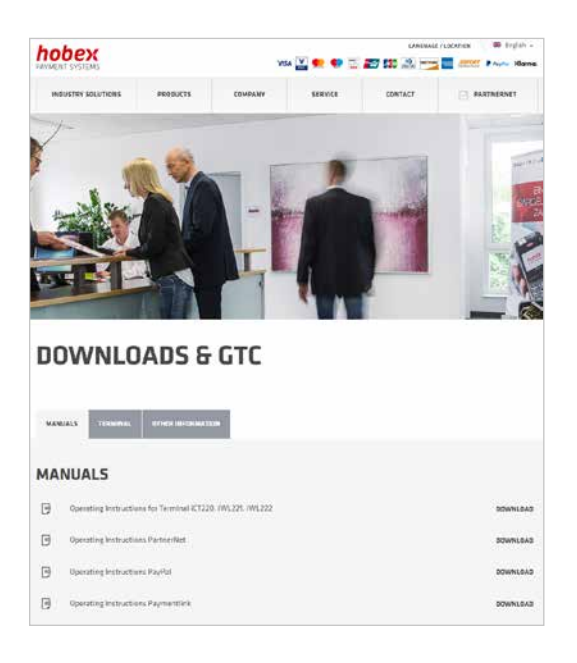

In the download section, you will find two headings. Under the first one, you will find all the operating instructions (Partnernet, Web terminal, terminals i.a.), plus explanations of the most common errors in various foreign languages.

The second heading "Other Information" contains the general terms and conditions as well as replacement receipts and various other information.

You can use the two replacement receipts if the terminal is defective or there is a power cut as an option for still doing transactions. You can find more detailed information directly on the replacement receipts.

### You can find all documents at www.hobex.at under the menu item "Service" and "Downloads".

## 

List of the most common response codes and what they mean.

| 000-007 | Payment OK                         |
|---------|------------------------------------|
| 010     | Authorisation not possible         |
| 050     | Declined                           |
| 051     | Invalid card (Expired Card)        |
| 052     | PIN wrong too often                |
| 053     | Declined                           |
| 055     | Transaction not allowed            |
| 056     | Card not supported                 |
| 057     | Invalid card (Lost or Stolen Card) |
| 058-059 | Declined                           |
| 060-063 | Authorisation not possible         |
| 064     | Error wrong card data              |
| 065-066 | Declined                           |
| 067-071 | Authorisation not possible         |
| 072     | Declined                           |
| 073-074 | Authorisation not possible         |
| 075     | Invalid card                       |
| 076     | Amount too high                    |
| 077     | Authorisation not possible         |
|         |                                    |

| 079-081, 0                | 183, 086<br>Limit exceeded            |
|---------------------------|---------------------------------------|
| 082, 084,                 | 085, 087, 089, 098<br>Declined        |
| 99-104, 10                | 6, 108,<br>Authorisation not possible |
| 109                       | Invalid amount (Less than min)        |
| 110                       | Declined                              |
| 111, 112, 115             | Authorisation not possible            |
| 120                       | Declined                              |
| 130-134                   | Authorisation not possible            |
| 200                       | Invalid card number                   |
| 201                       | Wrong PIN                             |
| 204                       | Input smaller amount                  |
| 880                       | Parameter update successful           |
| 900-909, 912<br>Keep card |                                       |
| 910                       | Declined                              |
| 999                       | No answer (No connection)             |

## MISCELLANEOUS ------ IMPORTANT TELEPHONE NUMBERS

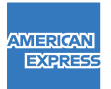

+43 (0)1 / 51 29 714

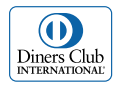

+43 (0)1 / 50135 135

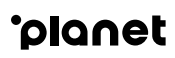

+43 (0)599 04 401 (Austria) +49 (0)89 244 10 98 10 (Germany)

#### FOR UNANSWERED QUESTIONS

#### **Office (General issues)**

Mo - Thu between 08:00 and 17:00 hrs Friday between 08:00 and 15:30 hrs

- **T** +43 (0)662 / 22 55 0 (Austria)
- **T** +49 (0)89 / 2000 70 330 (Germany)
- **T** +39 0471 / 053 027 (Italy)
- **T** +386 1 600 8674 (Slovenia)

#### Technichal hotline (technical issues)

Daily between 07:00 and 24:00 hrs

- **T** +43 (0)662 / 22 55 88 (Austria)
- **T** +49 (0)89 / 2000 70 333 (Germany)
- **T** 848 424 407 (Italy)
- **T** +386 1 600 8674 (Slovenia)

# hobex

PAYMENT SYSTEMS